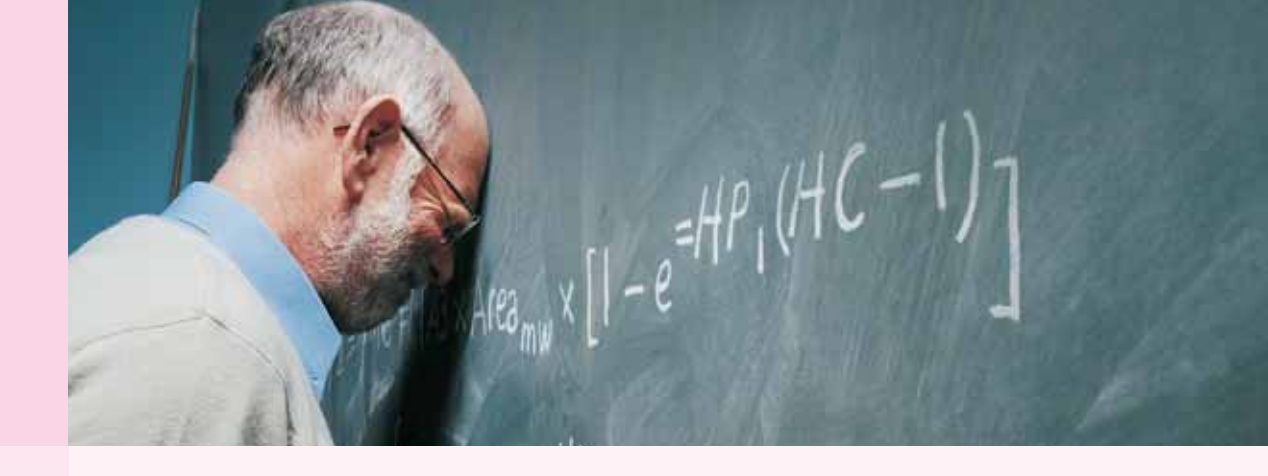

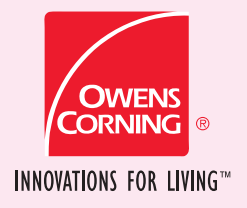

# OWENS CORNING COMMERCIAL ENERGY CALCULATOR USAGE INSTRUCTIONS

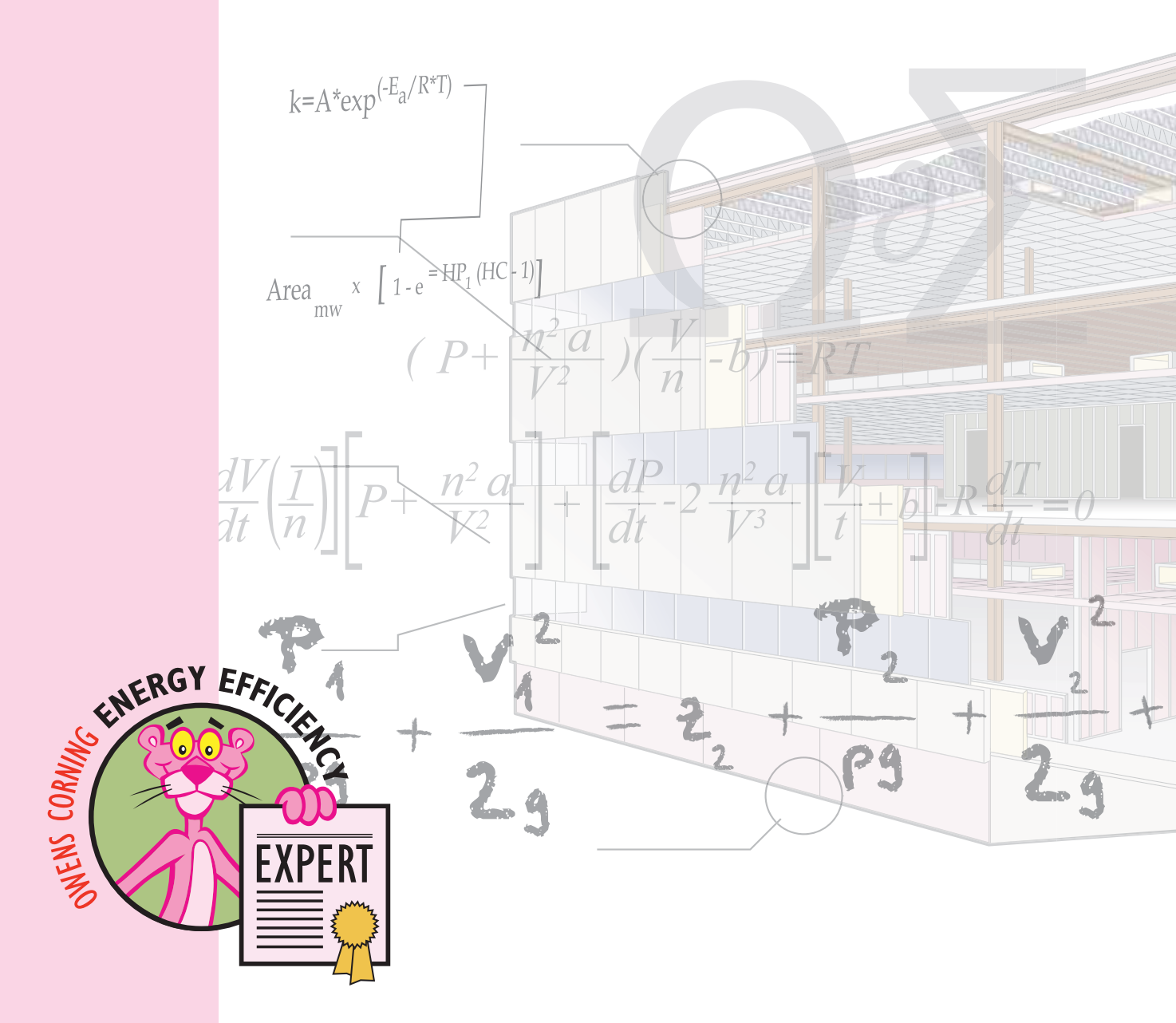

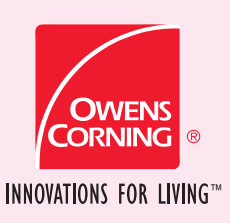

### OWENS CORNING COMMERCIAL ENERGY CALCULATOR USAGE INSTRUCTIONS

#### **GETTING STARTED**

Outlined below are the step-by-step instructions to use the Commercial Energy Calculator. To access to the tool, use the user name and password provided by your Owens Corning representative.

- Enter the following address into your web browser: http://www.owenscorning.com/ comminsul/calculator.asp This will take you to the Log In Screen.
- 2. Enter the **User** name and **Password** and click the **Log In** button.

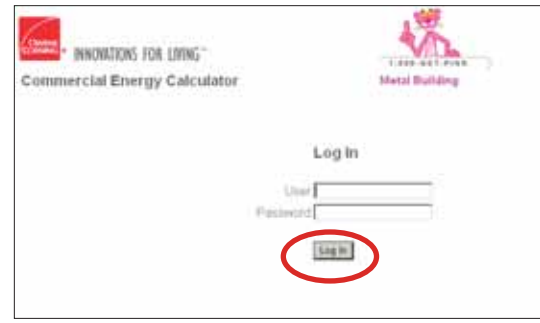

 On the main page you will be able to view all the projects you have created under your profile as well as start new projects. Click on the New Project link to start a new project.

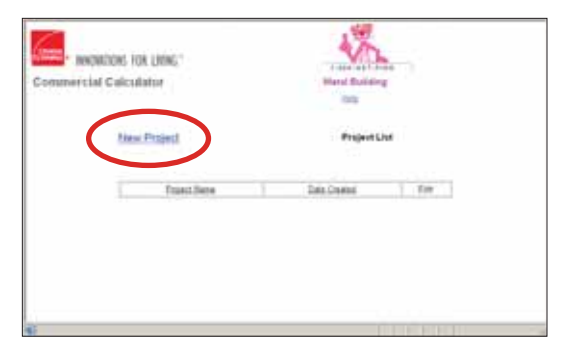

4. The following window will be displayed when you create a new project.

| Commercial Coloulat       | inf .                                                                                                    | 50ml                  | al Publing       |  |
|---------------------------|----------------------------------------------------------------------------------------------------|-----------------------|------------------|--|
|                           |                                                                                                    | -                     | 10               |  |
| <b>Create New Project</b> |                                                                                                    |                       |                  |  |
|                           |                                                                                                    | Cards with antenia 1  | are required     |  |
| Project Books"            |                                                                                                    |                       |                  |  |
| that days ( pp            | Water in the                                                                                                    | - 22                  |                  |  |
| behavior'                 | [plast                                                                                                    |                       |                  |  |
| Location                  |                                                                                                    |                       |                  |  |
| Address (                 |                                                                                                    |                       |                  |  |
| int i                     |                                                                                                    |                       |                  |  |
| - C                       | -                                                                                                    |                       |                  |  |
| 1100                      |                                                                                                    |                       |                  |  |
| Darren .                  |                                                                                                    | Distriction interface | INTER CONTRACTOR |  |
| Front C                   | inter News 2                                                                                                    |                       |                  |  |
| Teneng                    | 8, E1094 (Amor) 30                                                                                                    |                       |                  |  |
| i                         |                                                                                                    |                       |                  |  |
| Streets (Million          |                                                                                                    | 20                    |                  |  |
| Distance in set of being  |                                                                                                    |                       |                  |  |
| Fact Dallay               |                                                                                                    | 22                    |                  |  |
| Paul Last (Clinese)       |                                                                                                    |                       |                  |  |
| Wester brains             |                                                                                                    |                       | 12               |  |
| Manuface 2.94             |                                                                                                    |                       |                  |  |
|                           | and a second second sec |                       |                  |  |

Here you will need to input the information specific to your construction project or metal building. Begin by entering the Project Name, Address, City, State, and Zip Code. Then select the **Building Type** and Schedule from the pull down menus. After populating these fields, click on the Get ZIP code energy costs button. This fills in the remaining fields on the sheet using state average utility costs and the closest weather station location based on the ZIP code. If you know the utility costs are different for your specific location, simply type over the numbers in the *Electric Cost* (\$/kWh) and Fuel Cost (\$/Therm) fields.

After you have filled in the applicable fields, click the **Submit** button at the bottom of the page. If you need to start over, click the **Reset** button to clear all fields.

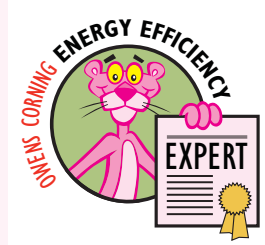

# OWENS CORNING COMMERCIAL ENERGY CALCULATOR USAGE INSTRUCTIONS

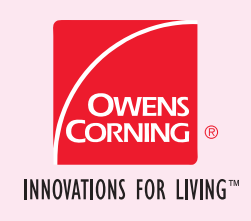

| Associ Marine"     | My Print                    | and the second of the later of the second second |
|--------------------|-----------------------------|--------------------------------------------------|
| Building Tang      | Wathout                     |                                                  |
| -chembalta"        | Default                     |                                                  |
|                    |                             |                                                  |
| Location           | White the second second     |                                                  |
| Address"           | 1234 Man 18                 |                                                  |
| Dig'               | ATLANTA                     |                                                  |
| blahe!             | GA                          |                                                  |
| OP wade"           | 00015                       | Get 22P ands anergy moto                         |
| Conserving"        | United Dates 💌              |                                                  |
| Sammer of          | 3 - Digital (Lanad States)  | 2                                                |
| Charles and the    |                             |                                                  |
| Decesic Dalley     | Georgie state average       | 2                                                |
| Hereic Core (1490) | 1:000                       |                                                  |
| and theiling       | Georgie state average       | 2                                                |
| and Gott & Throma' | 1.364                       |                                                  |
| Weather Location"  | Aplanta, GA (19/12) - 5.7 m | iles (9.7 ker)                                   |
| Nonther Sile       | 1972 weather to Atlant      | s. GA                                            |

**Note:** When the cursor is held over the **Schedule** drop down box a brief explanation of the available schedules will appear. Additional field information is available on the **Help** menu.

5. After pressing the Submit button, you will be taken to a screen where you can input the specific building dimensions, type of roof, space conditioning category and window percentages. Begin by entering the building Length (ft), Width (ft), and Average Wall Height (ft). Next, select the Roof Type and Space Conditioning category from the pull down menus. Finally, type in the Windows (% of Wall Area) for each wall and Skylights (% of Roof Area) for the roof. Your building

| am.                                 | INNOVATIONS FOR LIV                             | NG*              | */2                            |  |
|-------------------------------------|-------------------------------------------------|------------------|--------------------------------|--|
| <b>Commercial Energy Calculator</b> |                                                 | deulator         | Metal Building                 |  |
| Building<br>Project                 | Information Model<br>My Poject<br>1214 Mar. D   |                  | tria                           |  |
| CHY                                 | ATLANTA                                         |                  | Electric Exet (\$4494) (LDB)   |  |
| (Diete                              | GA. ZP soos                                     | 10.011           | Fael Cost (MTharm) 1.354       |  |
| Babling                             | Langth (1)<br>Wildle (1)<br>Ang Wall Height (1) | 500<br>500<br>54 | Bauf Type (Danking even )      |  |
| Widow                               | o (% Wall Area)                                 |                  |                                |  |
|                                     | Normani Wali                                    | þ                | Skylights (% Alout Anne) [15   |  |
|                                     | Stuthen Wall                                    | 3                |                                |  |
|                                     | Excerv/Wall                                     | þ                |                                |  |
|                                     | Western Wall                                    | 5                | Detaut velues are US everages. |  |

design is now complete. Click on the **Calculate** button at the bottom of the screen to begin the energy cost saving simulations.

 The following window will be displayed when you press the Calculate button. This page will display the progress while the Commercial Energy Calculator processes the entered project data.

## Note: Please allow the calculator time to process the submitted data.

| ANOREDHL HR UNNS"     | 1                                  |  |
|-----------------------|------------------------------------|--|
| Commercial Calculator | Manil Building                     |  |
| Simulation            | In Progress                        |  |
| Prost                 | My Project<br>Controlling Soliding |  |

7. When the calculations are complete, the following **Results** screen will be displayed. The initial simulation targets **Proposed** energy efficiency measures for the building **Envelope**, **HVAC**, and **Lighting** systems that will achieve a 50% reduction in energy cost and qualify for the \$1.80 per square foot tax deduction per the Energy Policy Act of 2005 (EPAct 2005). The **Baseline** levels for this simulation are derived from ASHRAE 90.1-2001 as mandated in EPAct 2005.

| BIOCON                                                                                                    | FOR LINES                                                                                                    | Wh.                                                                                                    |
|----------------------------------------------------------------------------------------------------|----------------------------------------------------------------------------------------------------|----------------------------------------------------------------------------------------------------|
| Read in case of the local division of the local division of the lo | - August                                                                                                    | and the second second se                                                                                                    |
| Project International<br>Address (Claimban)<br>Floor Area (P)                                                                                                    | n<br>Const Lange (K. Son Roof Type<br>1 Martin (K. Son Roof Type                                                                                                    | Cay ATLANTA Bake GA 29 code (01)1<br>100<br>100                                                                                                    |
| Spars Conditioning<br>Results Taxael 117                                                                                                    | Facilitation (Const.) Skylight Ar                                                                                                    | Notice 11                                                                                                    |
| hirth Sampi Adva                                                                                                    | and                                                                                                    | and a contract of the second second s |
| Conto<br>Harabi Can (CONt)<br>Fasi Can (Chana)<br>Fasi Fasegi Cad                                                                                                    | Seringe<br>1284 Burds barlop 201<br>1284 Feet Saling 647<br>1001/21 Inst barry being 100                                                                                                    | Measure Costs & Payback<br>Internet Teal Balts 148<br>1781 Hefer Teal Instantion BIECOSS<br>1794 Payment Paybol and 0-8<br>web KHGr. 3.1                                                                                                    |
| Envelope                                                                                                    | Excelore                                                                                                    | Propagat                                                                                                    |
| Red Contractor                                                                                                    | 100 NT of Selling have more<br>\$12                                                                                                    | B 120-1-6-8-0.220 0707 4104-54-54-1.3                                                                                                    |
| Collinguation<br>Internation                                                                                                    | peng, inp<br>K.B.                                                                                                    | 3 (M. 10)<br>510                                                                                                    |
| Transienterer A                                                                                                    | Entertained Data Rape Proc.                                                                                                    | 10 10 10 10 10 10 10 10 10 10 10 10 10 1                                                                                                    |
|                                                                                                    | and showing the second strength in the second strength in the second | The Date Sector 1                                                                                                    |

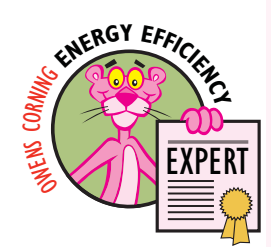

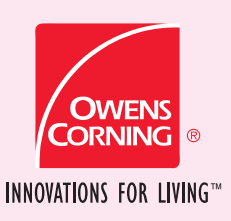

**USAGE INSTRUCTIONS** 

#### OWENS CORNING COMMERCIAL ENERGY CALCULATOR USAGE INSTRUCTIONS

8. Further, you can examine the possibility of qualifying for a \$0.60 per square foot partial tax deduction by selecting the *Envelope Only 16.67%* option from the **Results Target** pull down menu. If your energy cost savings are greater than 16.67%, your building qualifies for the \$0.60 per square foot partial deduction if you apply all of the *Proposed* envelope measures.

**Note:** A building cannot qualify for both the *Full EPAct 50%* and the *Envelope Only 16.67%* tax deduction. The maximum EPAct 2005 tax deduction is \$1.80 per square foot for a commercial building.

 Some buildings will not qualify for either tax deduction, but the Commercial Energy Calculator is not just about EPAct...it is also about **PAYBACK**. The Measures Costs & Payback estimates a payback for your building with and without the EPAct tax deduction.

The Commercial Energy Calculator can be used to estimate the energy cost savings and payback associated with more thermally efficient insulation systems in metal building roofs and walls. To illustrate, let's compare the energy cost savings associated with going from an RI3 to an RI9 in a metal building wall assembly. First, select Wall - RI3 from the **Baseline Wall Construction** pull down menu and Wall – RI9 from the Proposed Wall Construction pull down menu. Next, enter your **Installed Cost (\$/ft<sup>2</sup>)** for each of these systems by typing over the default numbers. Finally, select the **No change** option from the **Proposed** pull down menu for the remaining Envelope, HVAC, and Lighting measures. Hit the **Recalculate** button to determine the energy cost savings associated with changing to this level of wall insulation.

If you have additional questions about the Commercial Energy Calculator contact your Owens Corning Representative.

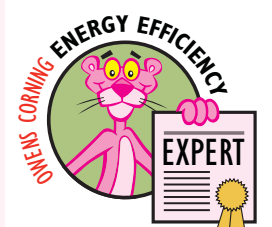

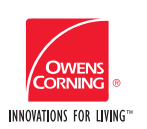

OWENS CORNING INSULATING SYSTEMS, LLC ONE OWENS CORNING PARKWAY TOLEDO, OHIO, USA 43659 1-800-GET-PINK<sup>™</sup> www.owenscorning.com

Pub. No. 10005370. Printed in U.S.A. August 2007. THE PINK PANTHER<sup>™</sup> & ©1964–2007 Metro-Goldwyn-Mayer Studios Inc. All Rights Reserved. The color PINK is a registered trademark of Owens Corning. ©2007 Owens Corning.

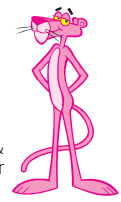